How to access IXL online:

1. From any web browser enter <u>http://www.chino.k12.ca.us/EagleCanyon</u> and select "Classroom"

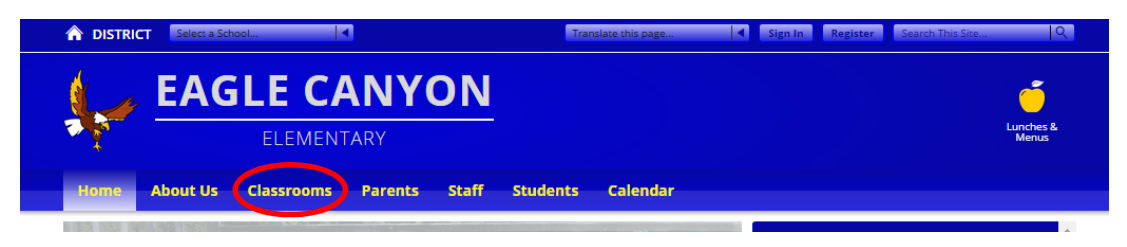

- 2. Select "Mr. Barrett" to get to our class web page.
- 3. Under "Links" select IXL.
- Enter your student's login information. (Your student should already know there username and password.)

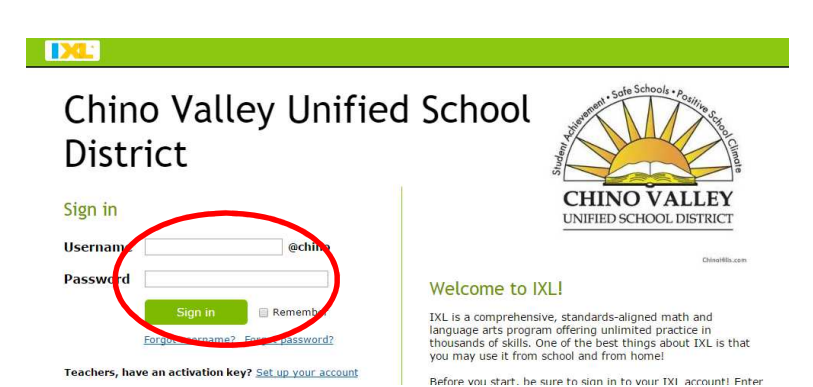

5. Select the 3<sup>rd</sup> grade tab and go to work.

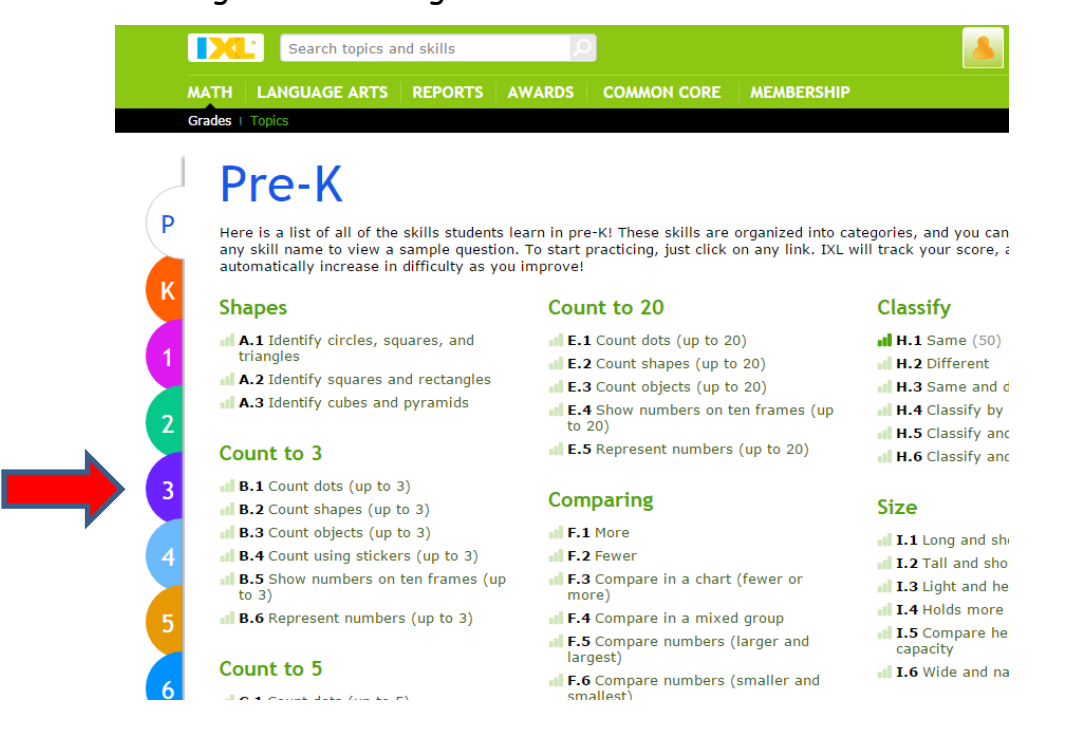